## **PORTAIL FAMILLE COTE PARENTS**

Se connecter via le lien :

https://mairiesaintehermine.innoenfance.fr/portailSainteHermine

<u>Se Connecter</u>: Afin de visualiser les informations, réservations les prestations.... Une fois que vous avez un identifiant et un mot de passe.

<u>Créer son dossier famille</u> : Vous devez remplir le fichier afin de pouvoir être inscrit à l'accueil périscolaire et pouvoir accéder au portail famille.

| Hermine           | Mairie Sainte Hermine                                                                                                    |                           |  |  |  |  |
|-------------------|----------------------------------------------------------------------------------------------------|---------------------------|--|--|--|--|
| COMMUNE DE VENDEE |                                                                                                    | Créer son dossier famille |  |  |  |  |
|                   | Bienvenue sur le portail famille de la Mairie de Sainte-Hermine.<br>Ce portail vous permet de réserver les prestations du périscolaire. |                           |  |  |  |  |

Cliquer sur « Se connecter »

| Portail familles                                                |  |
|-----------------------------------------------------------------|--|
| SAINTE                                                          |  |
| COMMUNE DE VENDÉE                                               |  |
|                                                                 |  |
| Connexion                                                       |  |
| Connexion<br>Utilisateur<br>Mot de passe (6 caractères minimum) |  |

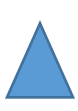

<u>Utilisateur</u>: Adresse mail

Mot de Passe : mot renseigné lors de l'inscription de l'enfant.

Une fois connectée, une fenêtre s'ouvre :

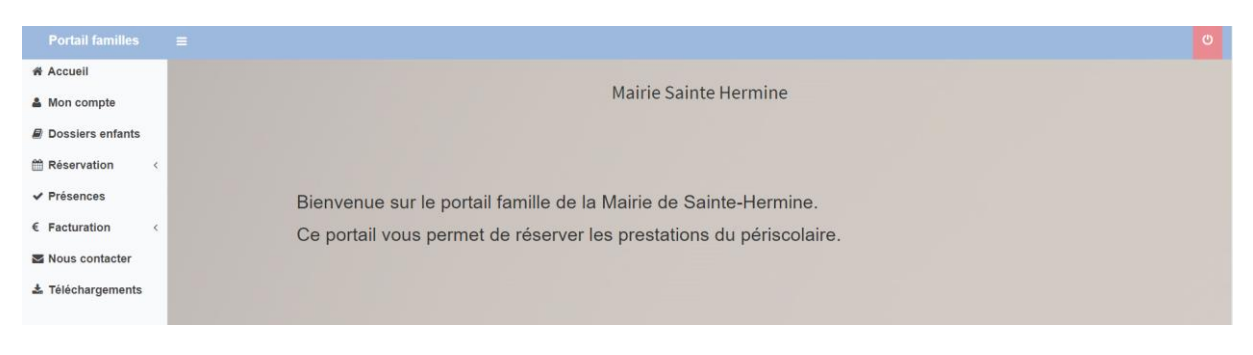

**ONGLET « MON COMPTE »** : Permet de voir les coordonnées des parents et de modifier le mot de passe :

| Portail familles  | =                                     | U                                                   |
|-------------------|---------------------------------------|-----------------------------------------------------|
| Accueil           |                                       |                                                     |
| 🏝 Mon compte      | A Mon compte                          |                                                     |
| Dossiers enfants  | M papa test                           | Changer de mot de passe                             |
| Réservation <     | 6 rue de belgique<br>17138 PUILBOREAU | Ancien mot de passe                                 |
| ✓ Présences       | Mail : c.zaoui@innoenfance.fr         | Mot de passe (6 caractères minimum)                 |
| € Facturation <   | Tel Mobile :                          | Confirmez votre mot de passe (6 caractères minimum) |
| Nous contacter    |                                       | Valider votre nouveau mot de passe                  |
| 🛓 Téléchargements |                                       |                                                     |
|                   |                                       |                                                     |
|                   |                                       |                                                     |
|                   |                                       |                                                     |
|                   |                                       |                                                     |
|                   |                                       |                                                     |

**ONGLET « DOSSIERS ENFANT »**: Permet de voir toutes les informations concernant le ou les enfants des parents (délégations, autorisations, fiche sanitaire, inscription(s)) :

| Mon compte        | Uossiers enfants                                                                                                 |             |                    |                     |                              |     |  |  |  |
|-------------------|----------------------------------------------------------------------------------------------------|-------------|--------------------|---------------------|------------------------------|-----|--|--|--|
| Dossiers enfants  | Vérification                                                                                                    |             |                    |                     |                              |     |  |  |  |
| 🛗 Réservation <   | Merci de vérifier que ces informations sont à jour. Pour toute demande de modification, merci de nous contacter. |             |                    |                     |                              |     |  |  |  |
| ✓ Présences       | enfant test                                                                                                    |             |                    |                     |                              |     |  |  |  |
| € Facturation <   |                                                                                                    |             |                    |                     |                              |     |  |  |  |
| Nous contacter    | enfant test                                                                                                    |             |                    |                     |                              |     |  |  |  |
| Ł Téléchargements | Ne(e) le : 20/12/2007 a :                                                                                        |             |                    |                     |                              |     |  |  |  |
|                   | Responsables                                                                                                    |             |                    |                     |                              |     |  |  |  |
|                   | M papa test                                                                                                    | Mail : c.za | ioui@innoenfanc    | e.fr                |                              |     |  |  |  |
|                   | 6 rue de belgique                                                                                                | Tel domic   | ile :              |                     |                              |     |  |  |  |
|                   | 17138 PUILBOREAU                                                                                                 | Tel portab  | ole :              |                     |                              |     |  |  |  |
|                   | Tel bureau :<br>Ø A l'autorisation de prendre l'enfant en charge                                                 |             |                    |                     |                              |     |  |  |  |
|                   | Délégations                                                                                                    |             |                    |                     | Autorisations                |     |  |  |  |
|                   | Contacter Autorisation Réponse                                                                                   |             |                    |                     |                              |     |  |  |  |
|                   | Nom et prénoms                                                                                                   | Coordonnées | Prise en<br>charge | en cas<br>d'urgence | Autorisation Hospitalisation | OUI |  |  |  |
|                   | grand pere test                                                                                                  |             | ĭ.                 | 0                   | Droit à l'image              | OUI |  |  |  |
|                   |                                                                                                    |             |                    |                     |                              |     |  |  |  |

**ONGLET « RESERVATIONS » :** Permet de réserver des prestations par enfant et de voir l'historique des réservations.

**ONGLET « PRESENCES »** : Permet de voir toutes les présences pour les prestations de ou des enfants.

**ONGLET « FACTURATION »:** Permet de voir les factures et de les télécharger.

**ONGLET « NOUS CONTACTER »:** Permet de contacter la ou les structures

**ONGLET « Téléchargements » :** Permet de voir les documents mis en ligne par la ou les structures.

## **POUR FAIRE UNE OU PLUSIEURS RESERVATIONS**

Aller sur l'onglet « Réservation » puis choisir « Demande de réservation »

Une fenêtre s'ouvre sur laquelle apparaît un ou plusieurs enfants :

| Portail familles  |                                        |
|-------------------|----------------------------------------|
| Accueil           |                                        |
| 🛔 Mon compte      | 🛗 Réservation - Demande de réservation |
|                   | Enfant                                 |
| Dossiers enfants  | enfant test                            |
| 🛗 Réservation 🧹   |                                        |
| ✓ Présences       |                                        |
| € Facturation     |                                        |
| c rustarution (   |                                        |
| Nous contacter    |                                        |
| 🛓 Téléchargements |                                        |
|                   |                                        |
|                   |                                        |
|                   |                                        |
|                   |                                        |
|                   |                                        |
|                   |                                        |

Cliquer sur l'enfant pour lequel vous voulez faire une réservation :

| Portail familles  | =                                      |                      |
|-------------------|----------------------------------------|----------------------|
| Accueil           |                                        |                      |
| 🛔 Mon compte      | 🛗 Réservation - Demande de réservation |                      |
| Dossiers enfants  | Enfant                                 | Structure d'accueil  |
|                   | enfant Test                            | Accueil Périscolaire |
| Reservation       |                                        |                      |
| ✓ Présences       |                                        |                      |
| € Facturation <   |                                        |                      |
| Nous contacter    |                                        |                      |
| 🛓 Téléchargements |                                        |                      |
|                   |                                        |                      |

## Choisir la structure :

| Portail familles  | =                                      |                      | ٥                                   |  |  |  |  |
|-------------------|----------------------------------------|----------------------|-------------------------------------|--|--|--|--|
| # Accueil         |                                        |                      |                                     |  |  |  |  |
| 🛔 Mon compte      | 🛗 Réservation - Demande de réservation |                      |                                     |  |  |  |  |
|                   | Enfant                                 | Structure d'accueil  | Periode                             |  |  |  |  |
| Dossiers emants   | enfant Test                            | Accueil Périscolaire | Périscolaire du 02/09 au 22/10/2021 |  |  |  |  |
| 🛗 Réservation <   |                                        |                      |                                     |  |  |  |  |
| ✓ Présences       |                                        |                      |                                     |  |  |  |  |
| € Facturation <   |                                        |                      |                                     |  |  |  |  |
| Nous contacter    |                                        |                      |                                     |  |  |  |  |
| 📥 Téléchargements |                                        |                      |                                     |  |  |  |  |

Puis sur la période pour laquelle, vous désirez réserver, une fenêtre s'ouvre avec les jours et les prestations disponibles pour cette période :

| 🛔 Mon compte      | E Reservation          | III Reservation - Demande de reservation |                      |                     |                        |                     |                              |                      |                        |  |
|-------------------|------------------------|------------------------------------------|----------------------|---------------------|------------------------|---------------------|------------------------------|----------------------|------------------------|--|
| Dossiers enfants  | Enfant                 | enfant Test                              | Structure d'accueil  |                     |                        | Periode             |                              |                      | 021                    |  |
| 🛗 Réservation     |                        |                                          |                      | ACCORT PERSONAIRE   |                        |                     |                              |                      |                        |  |
| ✓ Présences       | Légende                |                                          |                      |                     |                        |                     |                              |                      |                        |  |
| € Facturation <   | Je réserve             | Vous pouvez faire une demande d          | e réservation sur ce | créneau.            | Acceptée               | Votre réserv        | tre réservation est validée. |                      |                        |  |
| Mous contacter    | Réservations - 30/08/  | 2021 au 05/09/2021                       |                      |                     |                        |                     |                              |                      |                        |  |
| 🛓 Téléchargements |                        | Prestation                               | Lundi<br>30/08/2021  | Mardi<br>31/08/2021 | Mercredi<br>01/09/2021 | Jeudi<br>02/09/2021 | Vendredi<br>03/09/2021       | Samedi<br>04/09/2021 | Dimanche<br>05/09/2021 |  |
|                   |                        | Périscolaire Matin                       |                      |                     |                        | Je réserve          | Je réserve                   |                      |                        |  |
|                   |                        | Périscolaire Soir                        |                      |                     |                        | Je réserve          | Je réserve                   |                      |                        |  |
|                   |                        |                                          |                      |                     |                        |                     |                              |                      |                        |  |
|                   | Réservations - 06/09/2 | 2021 au 12/09/2021                       |                      |                     |                        |                     |                              |                      |                        |  |
|                   |                        | Prestation                               | Lundi<br>06/09/2021  | Mardi<br>07/09/2021 | Mercredi<br>08/09/2021 | Jeudi<br>09/09/2021 | Vendredi<br>10/09/2021       | Samedi<br>11/09/2021 | Dimanche<br>12/09/2021 |  |
|                   |                        | Périscolaire Matin                       | Je réserve           | Je réserve          |                        | Je réserve          | Je réserve                   |                      |                        |  |
|                   |                        | Périscolaire Soir                        | Je réserve           | Je réserve          |                        | Je réserve          | Je réserve                   |                      |                        |  |

Choisir la journée et la prestation que vous désirez et cliquez sur « Je réserve ».

Un message apparait :

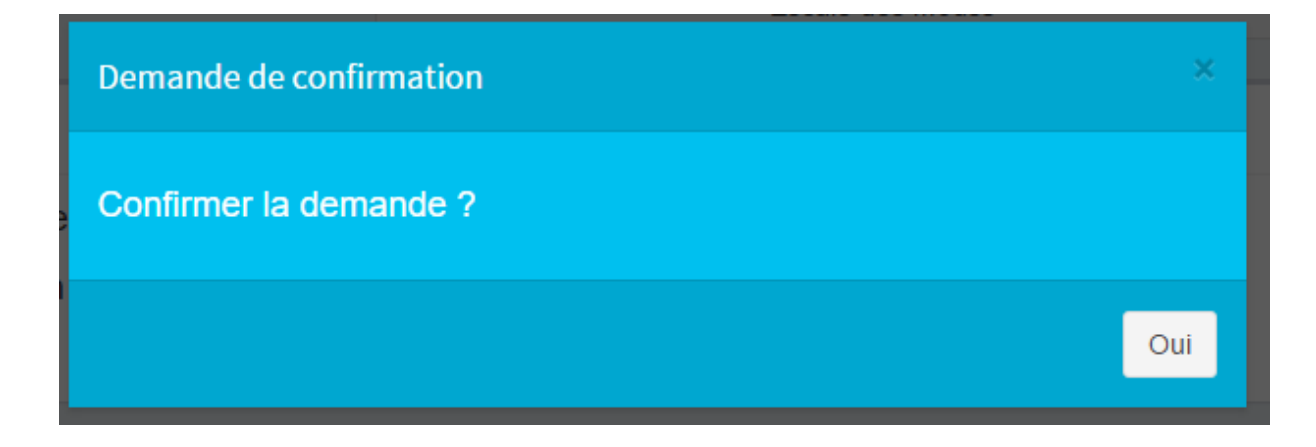

Lorsque vous avez validé, l'icône « Je réserve » change et note « Acceptée »

| III Reservation - Demande de reservation |                            |                           |                      |                        |                     |                                      |                      |                        |  |
|------------------------------------------|----------------------------|---------------------------|----------------------|------------------------|---------------------|--------------------------------------|----------------------|------------------------|--|
| Enfant                                   |                            | Structure d'a             | accueil              |                        | Perio               | ode                                  |                      |                        |  |
|                                          | enfant Test                |                           | Accueil Périscolaire |                        |                     | Péris colaire du 02/09 au 22/10/2021 |                      |                        |  |
| Légende                                  |                            |                           |                      |                        |                     |                                      |                      |                        |  |
| Je réserve                               | Vous pouvez faire une dema | nde de réservation sur ce | e créneau.           | Acceptée               | Votre réserva       | tion est validée.                    |                      |                        |  |
|                                          |                            |                           |                      |                        |                     |                                      |                      |                        |  |
| Réservations - 30/0                      | 08/2021 au 05/09/2021      |                           |                      |                        |                     |                                      |                      |                        |  |
|                                          | Prestation                 | Lundi<br>30/08/2021       | Mardi<br>31/08/2021  | Mercredi<br>01/09/2021 | Jeudi<br>02/09/2021 | Vendredi<br>03/09/2021               | Samedi<br>04/09/2021 | Dimanche<br>05/09/2021 |  |
| Périscolaire Matin                       |                            |                           |                      |                        | Acceptée            | Je réserve                           |                      |                        |  |
|                                          | Périscolaire Soir          |                           |                      |                        | Je réserve          | Je réserve                           |                      |                        |  |
|                                          |                            |                           |                      |                        |                     |                                      |                      |                        |  |

Vous pouvez voir l'historique de vos réservations en allant dans l'Onglet Réservation, Historique des réservations. Ici, toutes les réservations ainsi que l'état de celles-ci apparaissent :

|              | Portail familles                                  | =                                       |                    |   |          |            |            | ڻ<br>ا        |
|--------------|---------------------------------------------------|-----------------------------------------|--------------------|---|----------|------------|------------|---------------|
| $\setminus$  | <ul> <li>Accueil</li> <li>▲ Mon compte</li> </ul> | Réservation - Historique de             | es réservations    |   |          |            |            |               |
| $\backslash$ |                                                   | 10 v enregistrements par page           | Prestation         | 0 | Statut   | Recherche: | \$         | Fin ♦         |
|              | O Historique des réservations                     | 02/09/2021                              | Périscolaire Matin |   | Acceptée | 07:30      |            | 08:35         |
|              | ✓ Présences                                       | Date                                    | Prestation         |   | Statut   | Début      |            | Fin           |
|              | € Facturation <                                   | Affiche les enregistrements 1 à 1 sur 1 |                    |   |          |            | ← Précéden | t 1 Suivant → |
|              | Nous contacter                                    | x                                       |                    |   |          |            |            |               |
|              | 🕹 Téléchargements                                 |                                         |                    |   |          |            |            |               |

ATTENTION, si vous ne pouvez ni réserver, ni annuler, merci de prendre contact avec le ou la responsable de la structure

## **LEGENDE**

 Légende
 Je réserve
 Vous pouvez faire une demande de réservation sur ce créneau.
 Acceptée
 Votre réservation est validée.